## PASOS PARA SOLICITAR EXAMEN DE UBICACIÓN DE INGLÉS

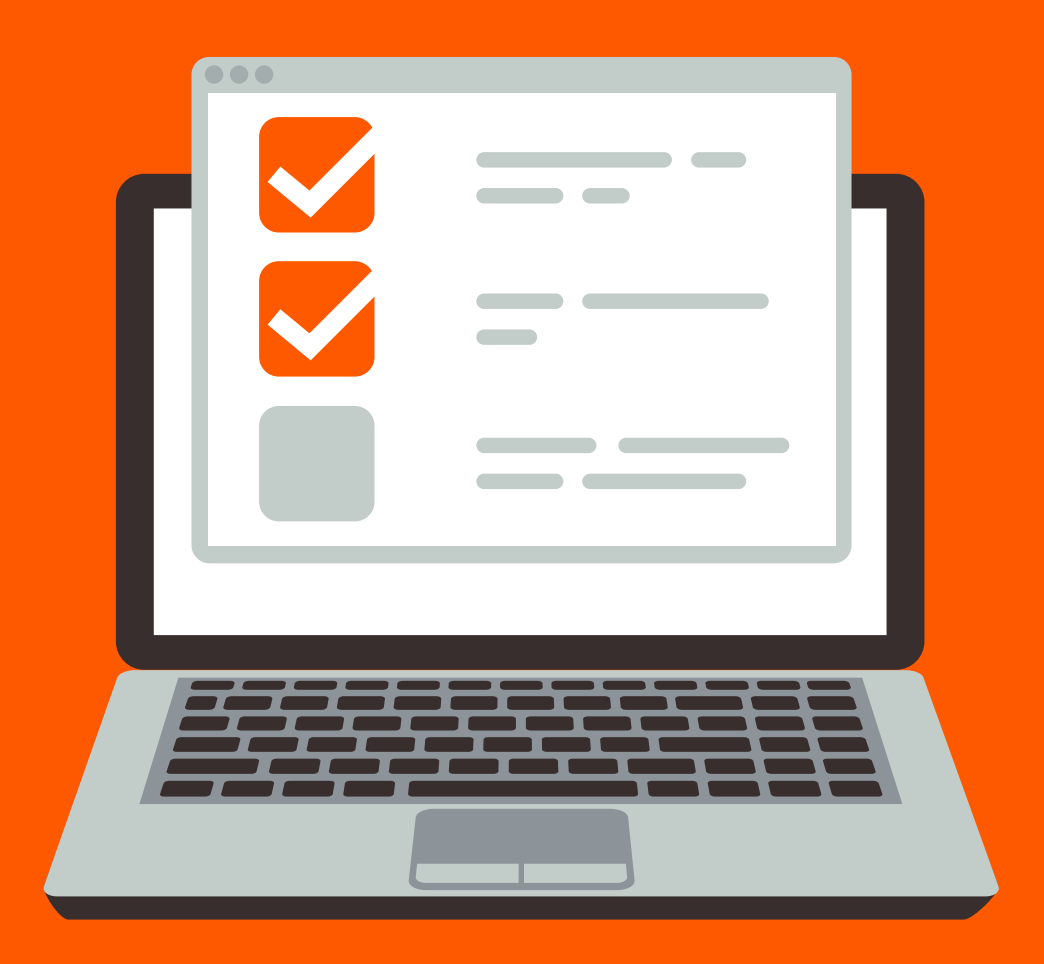

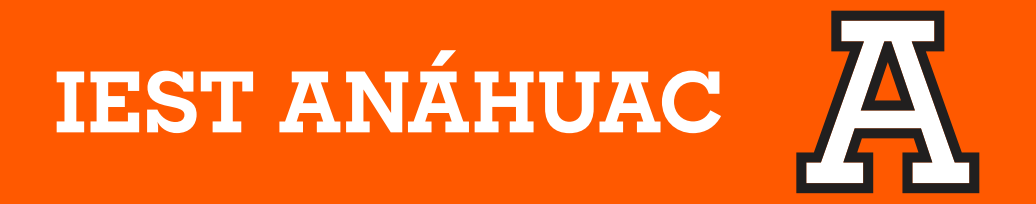

## **Procedimiento:**

1. Visita el siguiente link: <u>https://tienda.oup.com.mx/examenes/</u> <u>colocacion/oxford-placement-test</u>

2. Agrega el «Placement test» al carrito de compra

**3.** Ver el carrito.

| OXFORD<br>UNIVERSITY PRESS     | Search                                         |                           | ۹ 🛓      | Mi cuenta         |
|--------------------------------|------------------------------------------------|---------------------------|----------|-------------------|
| Estudiantes Promociones Curso  | os 👻 Exámenes 👻 Diccionarios                   | Metodologías Lectura 👻    | Derecho  | Ver el carrito    |
| Oxford Placem                  | ent Test                                       |                           |          |                   |
| Inicio / Exámenes / Colocación | Oxford Placement Test<br>EXÁMENES / COLOCACIÓN |                           | Car<br>1 | ntidad            |
| 6.1.Ma                         | ISBN<br>Formato                                | 9780194571548<br>Licencia | A        | gregar al carrito |
|                                | Plataforma                                     | Oxford English Testing    |          | 1                 |
| Costos                         |                                                |                           |          | I                 |
| Precio de lista:<br>\$150.00   |                                                |                           |          |                   |
|                                |                                                |                           |          |                   |

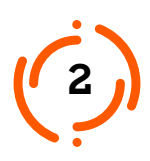

4. Revisa tu carrito de compra. Da click en «tramitar compra».

| OXFORD<br>UNIVERSITY PRESS               |                      | ٩                          | Lenta ▼  | 🕄 Ayuda 🛛 🏹 Carrito 💽 🗸              |
|------------------------------------------|----------------------|----------------------------|----------|--------------------------------------|
| Estudiantes Promociones Cursos - Exámene | s - Diccionarios Met | odologías Lectura - Derech | 0        |                                      |
| Carrito                                  |                      |                            |          |                                      |
| nicio                                    |                      |                            |          |                                      |
| Elemento                                 | Precio               | Cantidad                   | Eliminar | Total                                |
| Oxford Placement Test<br>(9780194571548) | \$150.00             | 1                          | Quitar   | \$150.00                             |
|                                          |                      |                            |          | Sub-total \$150.00<br>Total \$150.00 |
| Actualizar carrito                       |                      |                            |          |                                      |

5. Después, te solicita iniciar sesión; da clic en «**Proceda a pagar** sin iniciar sesión»

| OXFORD<br>UNIVERSITY PRESS                                                | ٩                          | Ayuda | Carrito 1 - |
|---------------------------------------------------------------------------|----------------------------|-------|-------------|
| Estudiantes Promociones Cursos - Exámenes Diccionarios Mete               | odologías Lectura 🔻 Derech | 0     |             |
| Iniciar sesión                                                            |                            |       |             |
| Iniciar sesión / Completar información / Revisar pedido / Pedido tramitad | lo                         |       |             |
| Iniciar sesión sin registrarte                                            |                            |       | ^           |
| G Google                                                                  |                            |       |             |
| Tengo una cuenta en Tienda - Oxford University Press México               |                            |       | $\sim$      |
| Proceda a paga                                                            | ar sin iniciar sesión. 🛛 🗲 |       |             |

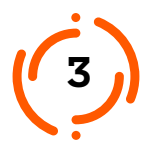

6. Completa la información con tu correo personal.

**7.** Te solicitará la siguiente información, completa en los espacios correspondientes.

Organisation ID 183527 Authorization Code 377-534-759

8. Da click en «Continuar con trámite de compra»

| OXFORD<br>UNIVERSITY PRESS Search                                                       | Q Mi cuenta 🗸 🕜 Ayuda 🏹 Carrito 🕦 |
|-----------------------------------------------------------------------------------------|-----------------------------------|
| Estudiantes Promociones Cursos - Exámenes - Diccionarios Metodologías Lectura           | - Derecho                         |
| Completar información                                                                   |                                   |
| Iniciar sesión / Completar información / Revisar pedido / Pedido tramitado              |                                   |
| Contacto                                                                                | Su pedido                         |
| Email                                                                                   | 1 x * LAGEMENT TEST \$150.00      |
| ←                                                                                       |                                   |
| Confirmar correo electrónico                                                            |                                   |
|                                                                                         | Oxford Placement Test             |
| Oxford English Testing                                                                  | (9780194571548)                   |
| Necesitamos estos datos para poder transferir sus licencias. Si no los conoce, consulte | Sub-total \$150.0                 |
| nuestra página de ayuda.                                                                | Total \$150.0                     |
| Organisation ID                                                                         |                                   |
| →                                                                                       |                                   |
| Es un código con seis números.                                                          |                                   |
| Authorisation code                                                                      |                                   |
| Es un código con nueve números senarados con quiones: XXX-XXX-XXX                       |                                   |
| Pago                                                                                    |                                   |
| Forma de pago                                                                           |                                   |
| Pago con tarieta (Visa/Mastercard)                                                      |                                   |
| MercadoPago                                                                             |                                   |
| Datos fiscales                                                                          |                                   |
| Necesito una factura (CFDI) para esta compra.                                           |                                   |
| Marque esta casilla para indicar que ha leído y está de acuerdo con los términos y      |                                   |
| Consulte los terminos y condiciones                                                     |                                   |
| Continuar con trámite de compra Regresar                                                |                                   |
| <b>^</b>                                                                                |                                   |
|                                                                                         |                                   |
|                                                                                         |                                   |

## 9. Revisa tu pedido. Después, da clic en «pagar y completar compra».

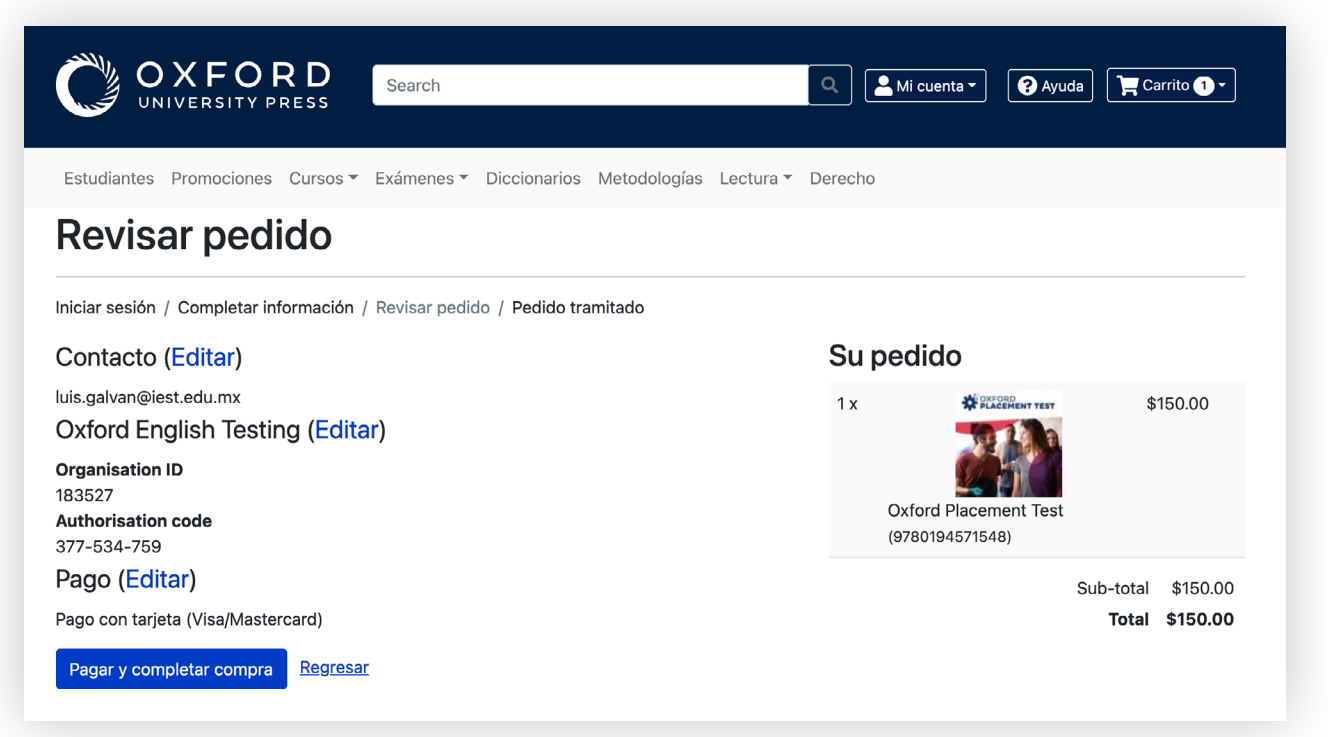

**10.** Te dirigirá a la página donde podrás capturar la información de la tarjeta. Una vez que hayas agregado los datos, da click en **«Pagar».** 

| Usted esta en PROSA <b>Procom Rev. d</b> e | e Pagina 2.0.0        | OXFORD<br>UNIVERSITY PRESS       |
|--------------------------------------------|-----------------------|----------------------------------|
| Por favor proporcione la siguiente infor   | macion:<br>Informacio | n de la tarjeta de crédito       |
| Nombre que aparece en la tarjeta:          | none                  |                                  |
| Número de tarjeta:                         |                       |                                  |
| Tipo:                                      | VISA V                | Fecha de vencimiento: 1 🗸 2022 🗸 |
| Código de Seguridad (CVV2/CVC2):           | 000                   |                                  |
| Pagar                                      |                       |                                  |

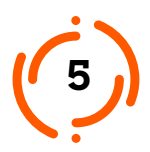

**11.** Recibirás una confirmación de pago a tu correo; consérvala y súbela en la página de <u>Solicitud de Examen.</u>

**12.** Recibirás una instrucción a tu correo de parte de la Preparatoria IEST con la información correspondiente a la fecha de aplicación.

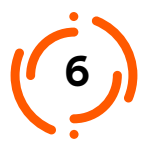